# Betalningsvillkor Boka.se / Youcal.com / Youcal AB

## 1. Allmänt

När du handlar på Boka.se / Youcal.com finns det flera sätt du kan betala på. Vilka betalsätt som är tillgängliga för ditt köp kan variera. Nedan kan du finna villkor för samtliga betalsätt som Boka.se / Youcal.com idag erbjuder eller i framtiden planerar att erbjuda.

Vid samtliga köp förbehåller vi oss rätten att låta göra en kreditupplysning. Är du konsument påverkar den dock inte din kreditvärdighet och kan inte heller ses av någon annan. Insamling och behandling av dina personuppgifter samt kreditupplysning är nödvändig för att vi ska kunna behandla ditt önskemål om 14 dagars kredit. Du kan läsa mer om hur vi behandlar personuppgifter i vår Integritetspolicy.

## 2. PayPal

Du kan välja att finansiera din betalning från ditt PayPal-saldo eller via ett betal-eller kreditkort kopplat till ditt PayPal-konto. För mer information gå till www.paypal.se.

Så här går det till:

- 1. Välj PayPal som betalningsmetod i kassan.
- 2. Klicka på Slutför köp. Du länkas nu till paypal.com.
- 3. Logga in på ditt PayPalkonto och utför din betalning.
- 4. När din betalning är genomförd så länkas du tillbaka till Boka.se / Youcal.com.

## 3. Kortbetalning

Man kan välja att betala hela ordervärdet med betal- eller kreditkort. Vi accepterar för närvarande VISA och Mastercard. Det tillkommer inte någon kortavgift. Kreditkortsbetalning hanteras i samarbete med vår betalningspartner Verifone och för att garantera snabb och säker betalning.

Inlösande bank är Svenska Handelsbanken.

För ökad säkerhet använder vi 3D-Secure som är en global säkerhetsstandard framtagen av VISA och Mastercard för betalningar över Internet.

Så här går det till:

1. Välj Kreditkort som betalningsmetod i kassan.

2. Välj typ av kreditkort, ange kortnummer, giltighetsdatum, kortets säkerhetskod (CVV) samt namn på kortinnehavaren.

3. En kontroll genomförs så kortuppgifterna stämmer samt att det finns täckning för köpet.

4. Köpesumman reserveras först på ditt konto.

5. Det reserverade beloppet förs över till Boka.se / Youcal.com när den bokade tjänsten har levereras.

Verifone som hanterar kortuppgifterna uppfyller kraven för PCI-DSS.

#### 4. Faktura

Väljer du faktura så skickas fakturan som e-post eller per post, beroende på vilket alternativ du valt i kassan. All fakturering genom Boka.se / Youcal.com hanteras fristående av Svea Ekonomi. Villkoren för fakturabetalning framgår vid köp.

Väljs betalsätt faktura så ingår du ett avtal med Svea Ekonomi, som äger fakturan och du accepterar därmed att Svea Ekonomi och Youcal AB behandlar dina personuppgifter.

För frågor gällande din faktura ska du vända dig direkt till Svea Ekonomi, enligt uppgifter som finns på fakturan.

#### 5. Swish

Du kan välja att göra din betalning via Swish. För mer information gå till www.getswish.se.

Så här går det till:

- 1. Välj Swish som betalningsmetod i kassan.
- 2. Ange ditt mobiltelefonnummer.
- 3. Klicka på Slutför köp.
- 4. Öppna Swish-appen på din mobila enhet och följ instruktionerna för att utföra din betalning.
- 5. När din betalning är genomförd så länkas du tillbaka till Boka.se / Youcal.com.

### 6. Presentkort/Bokakortet

Du kan välja att göra din betalning via med ett Presentkort utställt och registrerat av ett Säljföretag anslutet till Boka.se / Youcal.com eller med Bokakortet.

Så här går det till:

- 1. Välj Presentkort/Bokakortet som betalningsmetod i kassan.
- 2. Ange din värdebeviskod.
- 3. Klicka på Slutför köp.
- 4. Granska ditt saldo och godkänn betalningen.
- 5. När din betalning är genomförd så länkas du tillbaka till Boka.se / Youcal.com.